| Declaração                                                   |                                                                                                    |
|--------------------------------------------------------------|----------------------------------------------------------------------------------------------------|
| ID: 2761<br>Data do Envio:                                   | Antes de enviar sua Declaração, faça uma revisão dos campos preenchidos, para se certificar de que as informações foram corretamente digitadas.                            |
| Situação:Em RascunhoNº Protocolo:Nome:FALECIDO FULANO DE TAL | A qualquer tempo antes do envio da Declaração, isto é, enquanto ela estiver<br>"EM RASCUNHO", as informações registradas e os documentos anexados<br>poderão ser alteradas |
| Fato Gerador                                                 | Se fizer alterações na Declaração antes do seu envio, lembre-se de salvá-las, utilizando essa funcionalidade na sessão correspondente à alteração.                         |
| 🏖 Declarante 🦊                                               | ~                                                                                                    |
|                                                              | Salvar Declaração                                                                                                    |
| Partes Interessadas                                          |                                                                                                    |
| Bens/Direitos                                                | ~                                                                                                    |
| 📼 Dívidas                                                    | ~                                                                                                    |
| Percentual de Partilha de Bens/Direitos e Dívidas            | ~                                                                                                    |
|                                                              | 🛗 Excluir 🗸 Verificar Pendências 🦪 Enviar                                                                                                    |

| Declaração:ID:2761Data do Envio:Situação:Em RascunhoNº Protocolo:Nome:FALECIDO FULANO DE TAL |                                                                                                    |
|----------------------------------------------------------------------------------------------|----------------------------------------------------------------------------------------------------|
| Fato Gerador                                                                                 | $\sim$                                                                                                    |
| 🛃 Declarante                                                                                 | ×                                                                                                    |
|                                                                                              |                                                                                                    |
|                                                                                              | 🖬 Salvar Declaração                                                                                                    |
| 📽 Partes Interessadas                                                                        | ~                                                                                                    |
|                                                                                              | Antes de enviar sua Declaração, selecione a opção "Verificar Pendências".<br>Ao acionar a opção correspondente, caso haja pendências de |
| 📼 Dívidas                                                                                    | preenchimento, de documentos para anexar ou de incoerência entre os campos informados, estas serão informadas ao Declarante.            |
| Percentual de Partilha de Bens/Direitos e Dívidas                                            | ~                                                                                                    |
|                                                                                              |                                                                                                    |

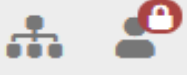

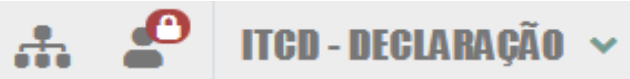

| Declaração                                                           | I≣ Listar Declarações                                                                                                    |
|----------------------------------------------------------------------|----------------------------------------------------------------------------------------------------|
| Pendências identificadas:                                            | ×                                                                                                    |
| 🗙 Atenção! Quando a empresa possuir Semoventes no Estoque, estes o   | leverão ser cadastrados na sessão Bens/Direitos da Declaração, com respectivos documentos comprobatórios, e vinculados ao CNPJ         |
| respectivo.                                                          |                                                                                                    |
| 🗙 Atenção! Quando a empresa for uma Holding, a(s) empresa(s) coligad | a(s)/controlada(s) bem como os bens a ela(s) pertencentes deverão ser cadastradas na sessão Bens/Direitos da Declaração, vinculando-as |
| e aos seus bens ao CNPJ respectivo.                                  |                                                                                                    |
| 🗙 Não foram encontrados valores de referência para um dos BENS IMÓ   | VEIS URBANOS informados na Declaração. Esta ocorrência foi registrada. Aguarde atualização do Sistema para os próximos 03 dias úteis,  |
| antes de nova tentativa de envio.                                    |                                                                                                    |
|                                                                      | Antes de enviar sua Declaração, selecione a opção "Verificar Pendências".                                                              |
| De ala se a <sup>e</sup> a                                           | Ao acionar a opção correspondente, caso haja pendências de                                                                             |
| Declaração                                                           | preenchimento, de documentos para anexar ou de incoerência entre os                                                                    |
| ID: 2761                                                             | campos informados, estas serão informadas ao Declarante                                                                                |
| Data do Envio:                                                       | cumpos miormados, estas serao miormadas do Declarante.                                                                                 |

| Fato Gerador                               |               |                       |                     |
|--------------------------------------------|---------------|-----------------------|---------------------|
| Motivo *                                   | Tipo *        | Situacao *            | Data da Escritura * |
| Inventário Causa Mortis × 🔻                | Extrajudicial | × • Escritura Lavrada | × • 22/04/2022      |
|                                            |               |                       |                     |
| Hipóteses de meação na data do óbito       |               |                       |                     |
| Havia cônjuge/companheiro(a), não herdeiro | Ψ             |                       |                     |

Em Rascunho 🚚

FALECIDO FULANO DE TAL

Situação:

Nome:

Nº Protocolo: --

•

|                                                                                           |           |                                         |                                               |                                                                 |                                                   | ITCD - DECLARA                          | ÇÃO 🕚             |
|-------------------------------------------------------------------------------------------|-----------|-----------------------------------------|-----------------------------------------------|-----------------------------------------------------------------|---------------------------------------------------|-----------------------------------------|-------------------|
| Declaração                                                                                |           |                                         |                                               |                                                                 |                                                   | ∷≣ Listar Declara                       | ções              |
| Interpretation encontrada.                                                                |           |                                         |                                               |                                                                 |                                                   |                                         | ×                 |
| Declaração<br>ID: 3836<br>Data do Envio:<br>Situação: <b>Em Rascunho</b><br>Nº Protocolo: |           | Ao "Verific<br>encontrado<br>Declaração | ar Pendênci<br>I", a Declarae<br>não mais ret | as", se o sistema<br>ção estará pronta p<br>ornará à situação E | informar" <i>N</i><br>oara o envio.<br>EM RASCUNH | enhuma pendênc<br>Uma vez enviada<br>O. | <b>;ia</b><br>, a |
| Nome: FALECIDO FULANO DE TAL                                                              |           |                                         |                                               |                                                                 |                                                   |                                         | ~                 |
| Motivo *                                                                                  |           | Tipo *                                  |                                               | Situacao *                                                      |                                                   | Data da Escritura *                     |                   |
| Inventário Causa Mortis                                                                   | × ×       | Extrajudicial                           | × *                                           | Escritura Lavrada                                               | × *                                               | 16/10/2020                              |                   |
| Existia Cônjuge Sobrevivente à época do óbito do autor da l                               | nerança 😧 |                                         |                                               |                                                                 |                                                   |                                         |                   |
| Existe testamento                                                                         |           |                                         |                                               |                                                                 |                                                   |                                         |                   |
| Trata-se de Sobrepartilha 💡                                                               |           |                                         |                                               |                                                                 |                                                   |                                         |                   |
| Enquadra-se em Hipótese de Isenção/Não Incidência 🥹                                       |           |                                         |                                               |                                                                 |                                                   |                                         |                   |

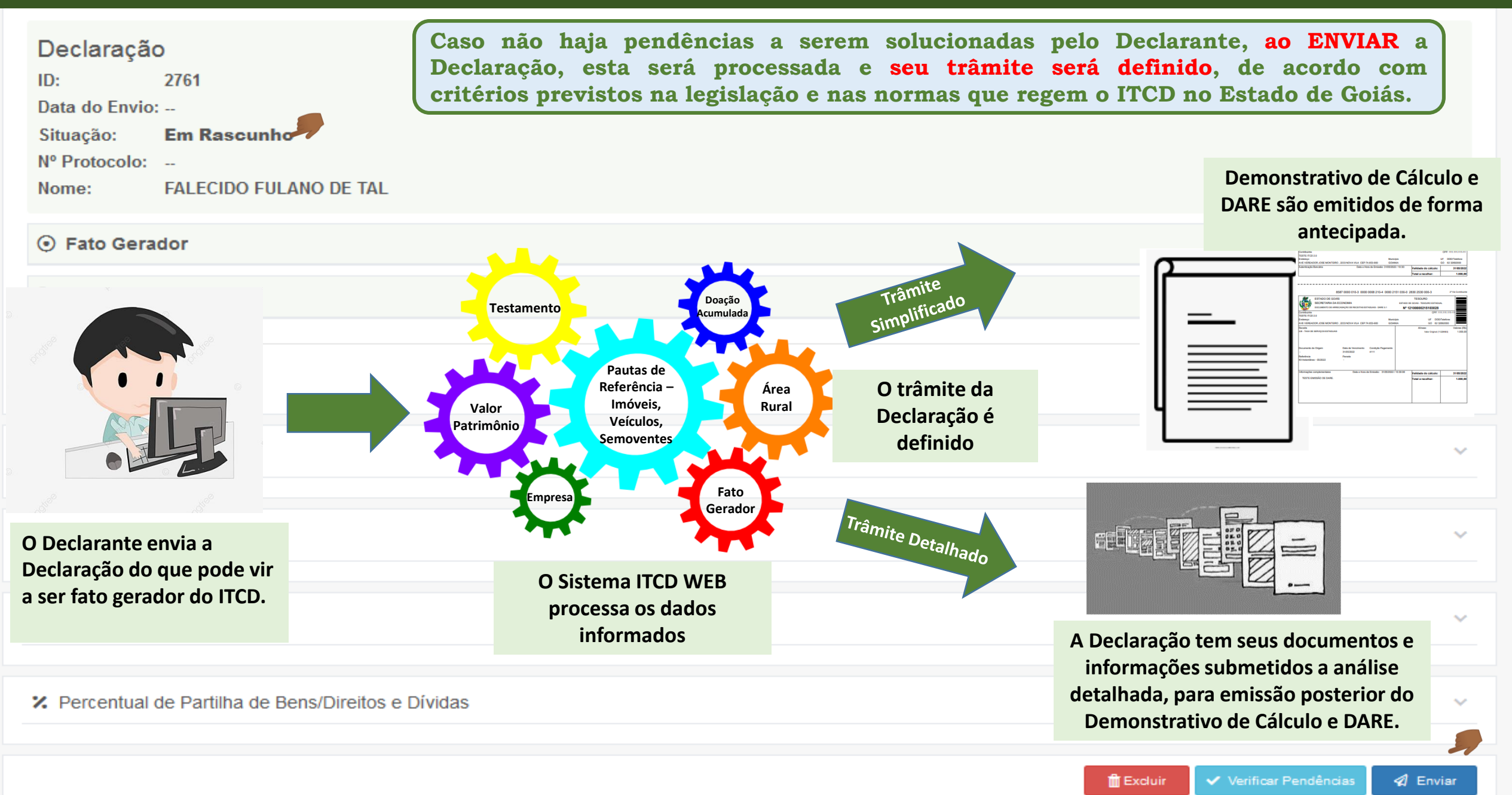

| •              |                            |                            |           |           | •    | 🖉 IT(     | CD - DECLARAÇÃO 🗸       |
|----------------|----------------------------|----------------------------|-----------|-----------|------|-----------|-------------------------|
| Lista de D     | eclarações ITCD            |                            |           |           |      |           | + Criar nova declaração |
| ID<br>87786    | 6 X Limpar Q F             | iltrar                     |           |           |      | R         |                         |
| ID             | Motivo                     | Nome 🚯                     | Categoria | Protocolo | Ver. | Situação  |                         |
| 87786          | Inventário Causa Mortis    |                            | Judicial  |           | 0    | Concluída |                         |
| Exibindo págir | na 1 de 1. Total: 1 itens. | So não oristinom nondâncio |           |           |      |           |                         |

Se não existirem pendências, o envio será realizado e, de acordo com critérios aplicados para a definição do trâmite a que será submetida a Declaração, a Declaração enviada assumirá a situação CONCLUÍDA (para o trâmite SIMPLIFICADO) ou ENVIADA (para o trâmite detalhado)

| Qualquer pessoa cujo CPF foi cadastrado na Declaração poderá visualizá-la, desde que fa login como usuário do Portal de Aplicações e Serviços da Secretaria da Economia.         Lista de Declarações ITCD       E qualquer pessoa que tenha CPF pode se cadastrar como usuário do Portal de Aplicaçõe e Serviços, ainda que seja somente para consultar e visualizar uma Declaração do ITCD.         D       Inventário Causa Mortis       Nome e filtrar         1712       Inventário Causa Mortis       Nome e filtrar                                                                                                    |            | Declaração do ITCD Inventário Causa Mortis – Enviando a Declaração |                                                                                                    |           |           |      |           |                          |
|----------------------------------------------------------------------------------------------------|------------|--------------------------------------------------------------------|----------------------------------------------------------------------------------------------------|-----------|-----------|------|-----------|--------------------------|
| Lista de Declarações ITCD     Lista de Declarações ITCD     Lista de Declarações ITCD <td>•</td> <td></td> <td colspan="4">Qualquer pessoa cujo CPF foi cadastrado na Declaração poderá visualizá-la, desde que faça<br/>login como usuário do Portal de Aplicações e Serviços da Secretaria da Economia.</td>                                                                                                    | •          |                                                                    | Qualquer pessoa cujo CPF foi cadastrado na Declaração poderá visualizá-la, desde que faça<br>login como usuário do Portal de Aplicações e Serviços da Secretaria da Economia.    |           |           |      |           |                          |
| ID       Motivo       Nome ①       Categoria       Protocolo       Ver.       Situação       Visual<br>Declarador<br>Declarador         1712       Inventário Causa Mortis       Inventário Causa Mortis       Inventário Causa Mort | Lista de l | Declarações ITCD                                                   | E qualquer pessoa que tenha CPF pode se cadastrar como usuário do Portal de Aplicações<br>e Serviços, ainda que seja somente para consultar e visualizar uma Declaração do ITCD. |           |           |      |           |                          |
| IDMotivoNome INome ICategoriaProtocoloVer.SituaçãoVisualiz<br>Declarado1712Inventário Causa MortisConsultarConsultarIConsultarIIIIIIIIIIIIIIIIIIIIIIIIIIIIIIIII                                                                                                    | ID         | 2 X Limpar Q Filtra                                                | ar                                                                                                    |           |           |      |           |                          |
| 1712 Inventário Causa Mortis Dudicial Dudicial O Consultar                                                                                                    | ID         | Motivo                                                             | Nome 🚯                                                                                                    | Categoria | Protocolo | Ver. | Situação  | Visualizar<br>Declaração |
|                                                                                                    | 1712       | Inventário Causa Mortis                                            |                                                                                                    | Judicial  |           | 0    | Consultar |                          |

Exibindo página 1 de 1. Total: 1 itens.

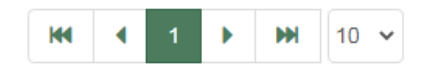

|                             |                                      | _      |                       |                      |            |      |                       | ITCD - DEC | LARAÇÃO | ~ |
|-----------------------------|--------------------------------------|--------|-----------------------|----------------------|------------|------|-----------------------|------------|---------|---|
| Lista de Dec<br>ID<br>87786 | clarações ITCD<br>× Limpar Q Filtrar |        | Situação<br>Concluída | emitir Demonstrativo | de Cálculo |      | Situação<br>Concluída | Exibi      | r DARE  |   |
| ID                          | Motivo                               | Nome 🕄 |                       | Categoria            | Protocolo  | Ver. | Situação              |            |         |   |
| 87786                       | Inventário Causa Mortis              |        |                       | Judicial             |            | 0    | Concluída             |            | 3 🗄 🔝 🥥 |   |

Exibindo página 1 de 1. Total: 1 itens.

:

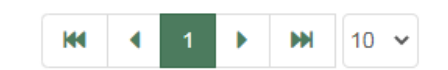

Se uma Declaração assume a situação CONCLUÍDA, após ser enviada, isso indica que ela foi processada pelo trâmite SIMPLIFICADO, e já terá disponibilizados, de imediato, de forma antecipada, o Demonstrativo de Cálculo e o DARE, se houver imposto a pagar.

| DeclaraçãoID:87786Data do Envio:27/02/2023Situação:ConcluídaNº Protocolo: |                                                                                                    |                                     |
|---------------------------------------------------------------------------|----------------------------------------------------------------------------------------------------|-------------------------------------|
| • Fato Gerador                                                            |                                                                                                    |                                     |
| Declarante                                                                |                                                                                                    | VALIDADO                            |
| 🚢 Partes Interessadas                                                     |                                                                                                    | VALIDADO                            |
|                                                                           | Em uma Declaração na situação CONCLUÍDA,                                                                    | VALIDADO                            |
| = Dívidas                                                                 | retificar a Declaração, a partir da seleção da<br>função correspondente, disponível na sua<br>visualização. | VALIDADO                            |
| Percentual de Partilha de Bens/Direitos e Dívidas                         |                                                                                                    | ~                                   |
|                                                                           | <ul> <li>Solicitação Cancelamento</li> <li>Retificar D</li> </ul>                                           | eclaração 🛛 🗮 Visualizar Pendências |

|                                                      |                                                                                                    |                                                                                                    |                           |                      | trcd -                  | DECLARAÇÃO            |
|------------------------------------------------------|----------------------------------------------------------------------------------------------------|----------------------------------------------------------------------------------------------------|---------------------------|----------------------|-------------------------|-----------------------|
| Lista de D                                           | Declarações ITCD                                                                                                    |                                                                                                    |                           |                      | +                       | Criar nova declaração |
| ID<br>8874                                           | 14 X Limpar Q                                                                                                    | Filtrar                                                                                                    |                           |                      |                         |                       |
| ID                                                   | Motivo                                                                                                    | Nome 🚯                                                                                                    | Categoria                 | Protocolo            | Ver. Situação           | Emitir Resumo Declara |
| 88744                                                | Inventário Causa Mortis                                                                                                    |                                                                                                    | Extrajudicial             |                      | 0 Enviada               |                       |
| Exibindo pági                                        | ina 1 de 1. Total: 1 itens.                                                                                                    |                                                                                                    | ₩ 10 ¥                    |                      |                         |                       |
| Se un<br>ENVIA<br>DETAI<br>RESUM<br>Os der<br>enviad | na Declaração, após ser<br>DA, isso indica que ela<br>LHADO, e terá disponibi<br>MO DA DECLARAÇÃO.<br>mais documentos (Demona<br>los posteriormente ao e-a | enviada, assume a situaçã<br>a será processada pelo trâmi<br>lizado, de imediato, somente<br>strativo de Cálculo e DARE) sera<br>mail do Declarante, após análi | ão<br>te<br>o<br>ão<br>se | ação lt lt<br>nviada | Emitir Resumo Declaraçã | 0                     |

•

|                     |                         |                |               | <b></b>   |      | ITCD - DEC | CLARAÇÃO 🗸               |
|---------------------|-------------------------|----------------|---------------|-----------|------|------------|--------------------------|
| Lista de Decla      | arações ITCD            |                |               |           |      | + Criar n  | nova declaração          |
| ID<br>88744         | × Limpar Q Filtrar      |                |               |           |      |            |                          |
| ID                  | Motivo                  | Nome 🚯         | Categoria     | Protocolo | Ver. | Situação   | Visualizar<br>Declaração |
| 88744               | Inventário Causa Mortis |                | Extrajudicial |           | 0    | Enviada    |                          |
| Exibindo página 1 ( | de 1. Total: 1 itens.   |                |               | Situação  | It   | It         |                          |
|                     |                         | ₩ 4 1 ▶ ₩ 10 ~ |               | Enviada   | +1   | Visuali    | izar declaração          |

Uma vez que a Declaração é ENVIADA para o <u>trâmite</u> <u>DETALHADO</u>, não será mais possível ao Declarante realizar alterações nas informações registradas ou anexar documentos, mas apenas visualizar a Declaração.

Havendo necessidade de realizar alterações nas informações registradas ou anexar documentos a uma Declaração em trâmite detalhado, o Declarante deverá encaminhar solicitação de retificação via e-mail *itcd.economia@goias.gov.br.* 

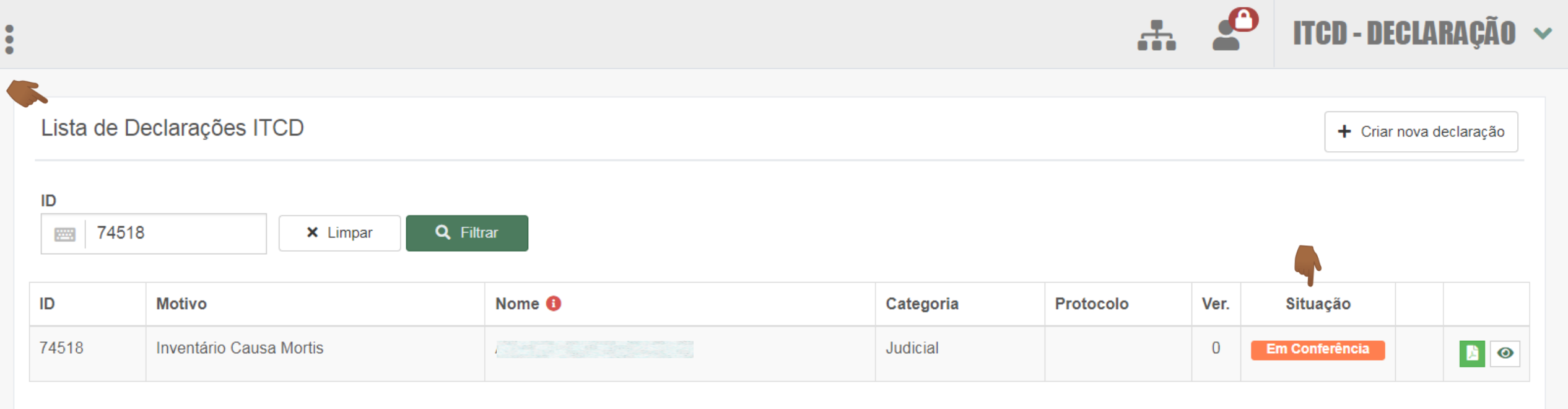

Exibindo página 1 de 1. Total: 1 itens.

|           | Após o envio da Declaração pra processamento <u>em</u>                                      |
|-----------|---------------------------------------------------------------------------------------------|
| ₩ 4 1 ▶ ₩ | trâmite detalhado, assim que a conferência da                                               |
|           | Declaração for iniciada, sua situação de processamento será alterada para "EM CONFERÊNCIA". |

|              |                             |            |               |            |       | ITCD - DECLARAÇÃO 🗸                  |
|--------------|-----------------------------|------------|---------------|------------|-------|--------------------------------------|
| Lista de D   | Declarações ITCD            |            |               |            |       | + Criar nova declaração              |
| ID<br>8502   | 27 X Limpar                 | Q, Filtrar |               |            |       |                                      |
| ID           | Motivo                      | Nome 📵     | Categoria     | Protocolo  | Ver.  | Si Esta declaração possui pendência. |
| 85027        | Inventário Causa Mortis     |            | Extrajudicial |            | 0     | Pendente                             |
| Exibindo pág | ina 1 de 1. Total: 1 itens. | Se fo      | r necessário  | corrigir a | lguma | informação ou                        |

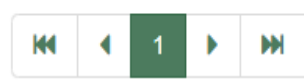

Se for necessário corrigir alguma informação ou alterar ou incluir documentos, durante a conferência da Declaração em trâmite detalhado serão criadas pendências a serem solucionadas pelo Declarante, a situação da Declaração será alterada para PENDENTE e um e-mail comunicando a existência de pendência será encaminhado ao Declarante.

|                   |                      |        |               | <b>.</b>  |      | ITCD - DECL | ARAÇÃO       |
|-------------------|----------------------|--------|---------------|-----------|------|-------------|--------------|
| Lista de Declaraç | ações ITCD           |        |               |           |      | + Criar nov | a declaração |
| ID<br>88221       | × Limpar Q Filtrar   |        |               |           |      | •           |              |
| ID Motiv          | tivo                 | Nome 🚯 | Categoria     | Protocolo | Ver. | Situação    |              |
| 88221 Inver       | entário Causa Mortis |        | Extrajudicial |           | 0    | Recebida    |              |

| •               |                           |        |               | <b>.</b>  |      | ITCD - DECL  | ARAÇÃO 🗸     |
|-----------------|---------------------------|--------|---------------|-----------|------|--------------|--------------|
| Lista de De     | clarações ITCD            |        |               |           |      | + Criar nova | a declaração |
| ID<br>86890     | × Limpar Q Filtrar        |        |               |           |      | •            |              |
| ID              | Motivo                    | Nome 🟮 | Categoria     | Protocolo | Ver. | Situação     |              |
| 86890           | Inventário Causa Mortis   |        | Extrajudicial |           | 0    | Em Análise   |              |
| Exibindo página | a 1 de 1. Total: 1 itens. |        |               |           |      |              |              |
|                 |                           |        |               |           |      |              |              |

Após o recebimento da Declaração, suas informações serão analisadas, a legislação do ITCD será aplicada ao caso concreto declarado, e os bens serão avaliados.

Durante esse período, a Declaração estará "EM ANÁLISE".

|                 |                         |        |                                                        |                                 |               | ITCD - DECLA                      | RAÇÃO 🛰                |
|-----------------|-------------------------|--------|--------------------------------------------------------|---------------------------------|---------------|-----------------------------------|------------------------|
| Lista de Dec    | larações ITCD           | A      | partir dai, o <mark>COM</mark><br>eclaração ficará dis | <b>IPROVANTE</b><br>ponível par | E DE<br>a con | <b>RECEBIMEN</b><br>sulta e impro | <b>TO</b> da<br>essão. |
| ID<br>88654     | × Limpar Q Filtrar      |        |                                                        |                                 |               |                                   | N                      |
| ID              | Motivo                  | Nome 🚯 | Categoria                                              | Protocolo                       | Ver.          | Situação Emitir F                 | Recibo                 |
| 88654           | Inventário Causa Mortis |        | Judicial                                               |                                 | 0             | Consultar                         |                        |
| Exibindo página | 1 de 1. Total: 1 itens. |        |                                                        |                                 | 65            |                                   |                        |
|                 |                         |        | •                                                      |                                 |               |                                   |                        |

Para verificar as etapas seguintes do processamento da Declaração, basta clicar em "CONSULTAR".

| nsultar Status da Declaração do ITCD                                            |        |        |                 |          |            |         |  |  |  |
|---------------------------------------------------------------------------------|--------|--------|-----------------|----------|------------|---------|--|--|--|
| Digite o número da Declaração do ITCD: * Sigla: *           C         Pesquisar |        |        |                 |          |            |         |  |  |  |
| Informações                                                                     |        |        |                 |          |            |         |  |  |  |
| Selecione                                                                       | Código | Número | Data Declaração | Cidade   | Status     | Тіро    |  |  |  |
| ۲                                                                               | 289600 |        | 27/02/2023      | ESPECIAL | Em análise | Decujus |  |  |  |
|                                                                                 |        |        |                 |          |            |         |  |  |  |

Ao selecionar a opção CONSULTAR, o usuário será direcionado para a tela "Consultar Status da Declaração do ITCD", onde será informado o "status" da Declaração.

#### Resumo das Orientações sobre o Envio da Declaração

Sobre o preenchimento dos campos referentes ao Envio da Declaração

- > Antes de enviar sua Declaração, faça uma revisão dos campos preenchidos, para se certificar de que as informações foram corretamente digitadas.
- > A qualquer tempo antes do envio da Declaração, isto é, enquanto ela estiver "EM RASCUNHO", as informações registradas e os documentos anexados poderão ser alteradas
- > Se fizer alterações na Declaração antes do seu envio, lembre-se de salvá-las, utilizando essa funcionalidade na sessão correspondente à alteração.
- > Antes de enviar a Declaração, selecione a opção "Verificar Pendências". Ao acionar a opção correspondente, caso haja pendências de preenchimento, de documentos para anexar ou de incoerência entre os campos informados, estas serão informadas ao Declarante.
- > Ao "Verificar Pendências", se o sistema informar "Nenhuma pendência encontrada", a Declaração estará pronta para o envio. Uma vez enviada, a Declaração não mais retornará à situação EM RASCUNHO.
- Caso não haja pendências a serem solucionadas pelo Declarante, ao ENVIAR a Declaração, esta será processada e seu trâmite será definido, de acordo com critérios previstos na legislação e nas normas que regem o ITCD no Estado de Goiás.
- Se não existirem pendências, o envio será realizado e, de acordo com critérios aplicados para a definição do trâmite a que será submetido a Declaração, a situação da Declaração enviada será alterada para CONCLUÍDA (para o trâmite SIMPLIFICADO) ou ENVIADA (para o trâmite detalhado)
- Qualquer pessoa cujo CPF foi cadastrado na Declaração poderá visualizá-la, desde que faça login como usuário do Portal de Aplicações e Serviços da Secretaria da Economia. E Qualquer pessoa que tenha CPF pode se cadastrar como usuário do Portal de Aplicações e Serviços, ainda que seja somente para consultar e visualizar uma Declaração do ITCD.
- Se uma Declaração assume a situação CONCLUÍDA, após ser enviada, isso indica que ela foi processada pelo trâmite SIMPLIFICADO, e já terá disponibilizados, de imediato, de forma antecipada, o Demonstrativo de Cálculo e o DARE, se houver imposto a pagar.

#### Resumo das Orientações sobre o Envio da Declaração

Sobre o preenchimento dos campos referentes ao Envio da Declaração

- Em uma Declaração na situação CONCLUÍDA, havendo necessidade, o próprio Declarante poderá retificar a Declaração, a partir da seleção da função correspondente, disponível na sua visualização.
- Se uma Declaração, após ser enviada, assume a situação ENVIADA, isso indica que ela será processada pelo trâmite DETALHADO, e terá disponibilizado, de imediato, somente o RESUMO DA DECLARAÇÃO. Os demais documentos (Demonstrativo de Cálculo e DARE) serão enviados posteriormente ao e-mail do Declarante, após análise detalhada da Declaração.
- > Uma vez que a Declaração for ENVIADA para o trâmite DETALHADO, não será mais possível ao Declarante realizar alterações nas informações registradas ou anexar documentos, mas apenas visualizar a Declaração.
- Havendo necessidade de realizar alterações nas informações registradas ou anexar documentos a uma Declaração em trâmite detalhado, o Declarante deverá encaminhar solicitação de retificação via e-mail *itcd.economia@goias.gov.br.*
- > Após o envio da Declaração pra processamento em trâmite detalhado, assim que a conferência da Declaração for iniciada, sua situação de processamento será alterada para "EM CONFERÊNCIA".
- Se for necessário corrigir alguma informação ou alterar ou incluir documentos, durante a conferência da Declaração em trâmite detalhado serão criadas pendências a serem solucionadas pelo Declarante, a situação da Declaração será alterada para PENDENTE e um e-mail comunicando a existência de pendência será encaminhado ao Declarante. Se não houver mais pendências, depois de concluída a conferência, a Declaração será "RECEBIDA".
- Após o recebimento da Declaração, suas informações serão analisadas, a legislação do ITCD será aplicada ao caso concreto declarado, e os bens serão avaliados. Durante esse período, a Declaração estará "EM ANÁLISE". A partir dai, o COMPROVANTE DE RECEBIMENTO da Declaração ficará disponível para consulta e impressão.
- Para verificar as etapas seguintes do processamento da Declaração, basta clicar em "CONSULTAR", na tela que apresenta a lista de Declarações. Essa ação irá direcionar o usuário para a tela de consulta do status de processamento da Declaração, no site da Secretaria da Economia..